### Only vehicles cylinder deactivation function

Displays the cylinder deactivation operation status.

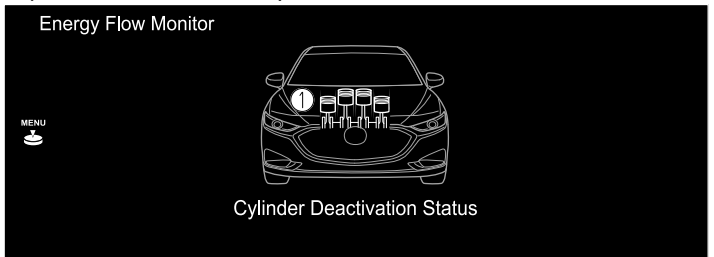

1. The condition of each cylinder is displayed by colors. The operating cylinders are displayed in red.

## Fuel Efficiency<sup>\*</sup>

The actual performance of the energy efficiency is displayed.

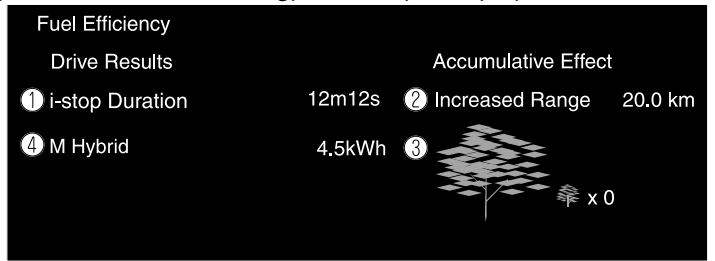

- 1. Displays the amount of time that the i-stop function has operated.
- 2. Displays the total driving distance which could be extended by the operation of the i-stop function.
- 3. The leaf graphic grows according to the amount of CO<sub>2</sub> emissions reduced by the system effects. The cumulative total amount of leaf growth is indicated in terms of the number of tree graphics.
- 4. Displays the system power generation amount.\*

#### Settings

Displays the fuel efficiency monitor settings screen. The following settings can be changed in the settings screen.

- · Fuel efficiency history reset
- Setting to reset or not reset the linked average fuel efficiency indicated in the instrument cluster and the fuel efficiency history (current) on the center display when tripmeter (TRIP A) is reset.

## SiriusXM Travel Link®\*

Properly equipped Mazda vehicles will also get the following SiriusXM infotainment services : Traffic, Weather, Sports Scores, Fuel Prices, and more. For a list of available features in your vehicle, visit SiriusXM.com/infotainment and get the most out of your driving experience.

1. Select "Information" on the home screen.

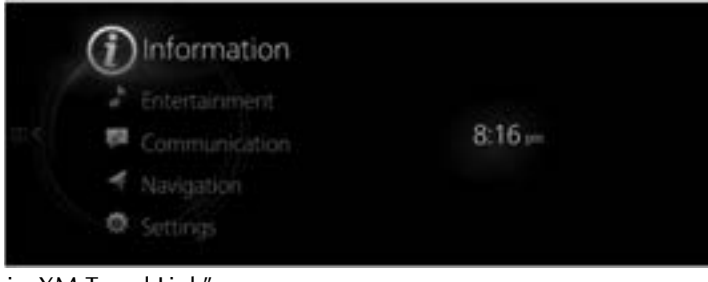

2. Select "SiriusXM Travel Link".

|                         | 8:17                                                                                           |
|-------------------------|------------------------------------------------------------------------------------------------|
| Information             |                                                                                                |
| Fuel Efficiency Monitor |                                                                                                |
| SinusXM Travel Link     | (A Stringszama)                                                                                |
| Vehicle Status Monitor  |                                                                                                |
| Owner's Manual          |                                                                                                |
|                         | Access toffic information,<br>sweather, ford prices, parking<br>information and sparts scores. |

3. Select the menu you want to display.

|   |                      | 8:17 pm |
|---|----------------------|---------|
|   | SiriusXM Travel Link |         |
|   | Traffic Plus         |         |
|   | Weather Forecast     |         |
| S | Weather Radar        |         |
|   | Fuel Prices          |         |
|   | Sports Scores        |         |
|   |                      |         |

| Menu                        | Explanation                                                                                                   |
|-----------------------------|----------------------------------------------------------------------------------------------------|
| Traffic Plus <sup>*1</sup>  | Displays continuously updated traffic information on the navigation screen in real time.                      |
| Weather Forecast            | Displays the weather forecast.                                                                                |
| Weather Radar <sup>*1</sup> | Displays items such as weather radar, severe storms, and tropical storm information on the navigation screen. |

| Menu                              | Explanation                                                                                                    |
|-----------------------------------|----------------------------------------------------------------------------------------------------|
| Fuel Prices <sup>*1</sup>         | Displays information for gas stations.                                                                                                    |
| Sports Scores                     | Displays a list of each genre list and the game schedules and match re-<br>sults for teams selected from the list.<br>You can check on the details of a team by registering the team to "My<br>Teams". Up to 50 items can be registered. |
| Weather Alerts <sup>*2</sup>      | Displays weather information, warnings, and security alerts.<br>You can also turn the notifications on/off by selecting or deselecting the<br>check box of "Alert Notifications".                                                        |
| Parking Information <sup>*1</sup> | Displays information for parking areas.                                                                                                    |
| Subscription Status               | You can check the status of each service subscription.                                                                                                    |

- <sup>\*</sup>1 With Car navigation system
- <sup>\*</sup>2 Except Canada

#### NOTE

- Select a service which you do not currently subscribe to and a message is displayed indicating that the service subscription has expired.
   If you want to re-subscribe, select "Call" and you can make a call to the telephone number indicated on the screen. To make the telephone call, you need to establish a Bluetooth<sup>®</sup> hands-free connection using a Bluetooth<sup>®</sup> device.
- For safety reasons, detailed information screens for items such as "Sports Scores" and "Weather Alerts" may not be displayed while you are driving the vehicle.

# **Vehicle Status Monitor**

Select "Information" on the Home screen to display the vehicle status monitor.
 Select "Vehicle Status Monitor".

You can customize settings in the setup display as follows:

| Item                     | Explanation                                                                                                    |
|--------------------------|----------------------------------------------------------------------------------------------------|
| Vehicle Warning Messages | If there is a problem with the vehicle, information about the prob-<br>lem is displayed.                                                                                             |
|                          | The next maintenance period is displayed.                                                                                                    |
|                          | Date                                                                                                    |
|                          | The date manually set by the customer is displayed.                                                                                                    |
|                          | Distance                                                                                                    |
|                          | If "Next Service Date" is set to "Automatic"                                                                                                    |
| Next Service             | The "Distance Until Oil Change" content is displayed.                                                                                                    |
|                          | If "Next Service Date" is set to "Manual"                                                                                                    |
|                          | The traveled distance manually set by the customer is displayed.<br>However, when any of the following conditions is met, the "Dis-<br>tance Until Oil Change" content is displayed. |
|                          | <ul> <li>You have not set the traveled distance.</li> <li>"Distance Until Oil Change" is shorter than the traveled distance set by the customer.</li> </ul>                          |

| Item                   |                              | Explanation                                                                                                    |
|------------------------|------------------------------|----------------------------------------------------------------------------------------------------|
|                        | Engine Oil Level             | The engine oil level is displayed.                                                                                                    |
|                        | Distance Until<br>Oil Change | The traveled distance until engine oil needs to be replaced is displayed.                                                                                                    |
|                        | Next Service                 | The next maintenance period manually set by the customer is displayed.                                                                                                    |
| Maintenance<br>Details | Tire pressure<br>monitor     | The current tire pressure can be checked.<br>Maintenance Details<br>Distance Until OI Change<br>Next Service<br>-/-/ Distance<br>-/-/ Distance<br>-/ |

| Item                              |                                   | Explanation                                                                                                    |
|-----------------------------------|-----------------------------------|----------------------------------------------------------------------------------------------------|
|                                   | Next Service<br>Date              | <ul><li>The method of setting the next maintenance can be selected from the following.</li><li>Automatic</li><li>Manual</li></ul>                                               |
| Vehicle Mainte-<br>nance Settings | Set Next Service<br>Date          | If "Next Service Date" is set to "Manual", the next maintenance date can be set.                                                                                                |
|                                   | Set Next Service<br>Distance      | If "Next Service Date" is set to "Manual", the traveled distance until the next maintenance period can be set.                                                                  |
|                                   | Reset Oil<br>Change Dis-<br>tance | The "Distance Until Oil Change" content can be reset.<br>After replacing the engine oil, perform the reset (engine oil data re-<br>setting) of the recorded value in this item. |